# ImageOFFICE 移行サービスのご紹介

# 1. 移行サービス概要

移行可能な ImageOFFICE の版数は、V3 以降とします。(最新は V5 です) ImageOFFICE のデータ移行方法には、下記の3通りがございます。

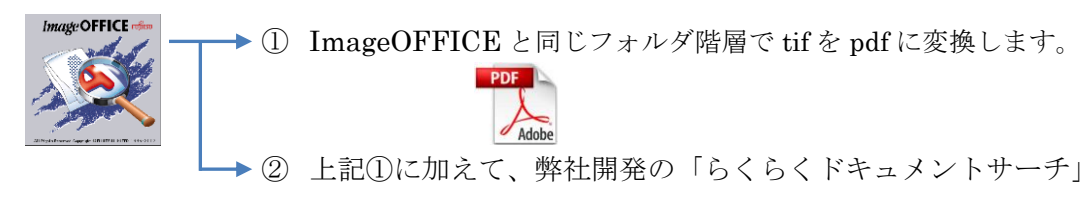

をご提供致します。

- ImageOFFICEのデータの内、tifをpdfに変換します。tif以外は形式変換を行な わず ImageOFFICEで設定した名称をファイル名としてそのまま出力します。
- ② 上記に加えて、弊社開発の「らくらくドキュメントサーチ」で、新規文書の登録 や ImageOFFICE から移行したデータを含めて文書の属性検索が行えます。

#### (1) サービスの概要:

[受託形態]

・作業請負とさせていただいております。 お客様の image OFFICE データをお借りし、弊社にて自社開発の移行ツールを使 用して移行を行い、変換後のデータを納品致します。

[納品物]

- imageOFFICE 変換前データ(返却)
- ・変換後の pdf 形式データ
- ・imageOFFICEの全プロパティ情報(csv 形式)、作業報告書

[作業場所]

・原則として、オフサイト(弊社内)で行いますが、場合によってはオンサイトでの作 業も可能です。

オンサイトとオフサイトでは、見積金額が異なります。

[移行費用]

・個別見積とさせていただいております。

お客様の imageOFFICE の容量、作業場所、移行方法、移行後の登録・検索機能 有無によって費用が異なります。

[付帯サービス]

必要に応じて、下記の付帯サービスを実施いたします。

・Microsoft SQL Server のインストールと設定

(移行後のデータベースが Microsoft SQL Server を使用する場合)

・らくらくドキュメントサーチ導入教育

(移行後の運用がらくらくドキュメントサーチを使用する場合)

[サービス実施地域]

・国内であれば、場所を問いません。

[納期]

- ・容量にもよりますが、50GB以内であればおおむね2週間程度です。
- 「らくらくドキュメントサーチ」のカスタマイズが必要な場合はカスタマイズ仕様により納期は変動します。

#### (2)移行ツールの販売(使用権のみ)

原則として、移行ツール単体での販売は行っておりませんが、下記の場合には移行ツ ールをご提供可能です。

- ・データの機密性が極めて高く、持ち出しが不可とされる場合
- ・データ量が膨大なため、顧客にて実施した方がコスト的にメリットがあると判断される場合
- ・移行ツールの仕様について十分理解され、制限事項や万一の不具合があっても弊社 に責任を求めないことを承諾された場合

(但し、変換仕様確認書を取り交わし、仕様書に明記された機能の不具合は、1年間の期限付きで弊社が改修を負います)

### 2. 提案から納品までの流れ

お問い合わせなどを頂いた場合、提案から見積提示、受注、納品までは以下の手順で進 めさせていただいております。

ヒアリングシートによる現状把握

↓ 送付資料:「移行事例」「移行方法のご紹介」

移行方法の提案と見積提示

↓ 送付資料:「移行提案書」「移行費用概算見積書」

imageOFFICE サンプルデータによる変換データの提示(無料)

↓ 送付資料:「変換結果のサンプルデータ」

ヒアリングシートでの確認と要望事項などのヒアリング(対面)
 ↓
 正式見積の提示
 ↓
 変換仕様確認書の締結
 ↓ 受注
 機密保持契約の締結
 ↓
 納品と付帯サービスがある場合は付帯サービスの実施

変換仕様確認書は、移行方法(仕様)や移行にあたっての制限事項、移行後の運用方法 などが記載されており、受注仕様書に相当致します。

#### 3. 変換仕様概要

imageOFFICE と同じフォルダ階層で tif を pdf に変換します。
 imageOFFICE フォルダと変換後のフォルダの対応例

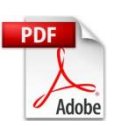

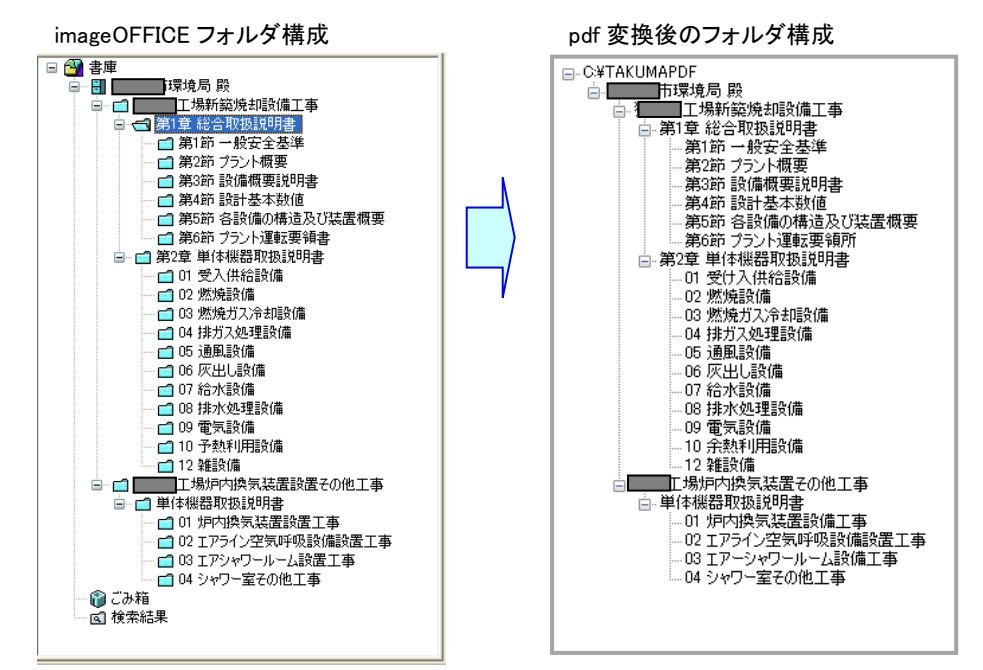

・フォルダ名は、imageOFFICEのフォルダ名と同一とします。

- ・最上位のフォルダ名は、imageOFFICEのキャビネット名となります。
- ・フォルダの階層数は、imageOFFICEのフォルダ階層と同一とします。
- ・pdfのファイル名は、imageOFFICEで設定されている文書の「名称」となります。
- (2) 名称に Windows 禁則文字が使用されている場合、予め指定された変換文字に自動変換します。
  - ・Windows 禁則文字⇒¥/:\*?"<>|,

- ・変換文字が指定されていない場合は、全角に変換します。
- (3) tif 以外のファイルが存在している場合、該当するフォルダにそのまま複写しま す。
- (4) ImageOFFICE のプロパティ情報の出力

以下のプロパティ情報を csv 形式のファイルとして出力します。

場所、属性(一番上の階層にあるフォルダ=2、フォルダ=4、文書=8)、名称、所有者、 注釈、キーワード、作成日、最終更新日、最終参照日、更新回数、参照回数、更新パ スワード、参照パスワード、文書データ名、ページ数、フリーキーワード(最大8個)

# 4. 「らくらくドキュメントサーチ」概要

# 4.1 登録のイメージ

移行先が pdf 形式の場合、imageOFFICE での運用に近づけるため、登録・検索プロ グラムを必要に応じて提供します。

登録・検索プログラムは、複数のキーワードを指定して登録・検索が可能です。 検索用データベースは、ImageOFFICEのプロパティ情報からエクスポートされた データを使用します。

本システムで新規に登録されたデータは、上記検索用データベースに出力されます。

| 登録画面                                                                                                    | スキャナでスキャンされた画像表示域                                                                                                    |  |
|----------------------------------------------------------------------------------------------------|----------------------------------------------------------------------------------------------------|--|
| M.                                                                                                    | 文書登録 - □ 🗙                                                                                                    |  |
| < <p> くく<br/>文書登録<br/>2<br/>登録ファイル<br/>C:*Users*toyosatoWDesktop*ScanWエネルギーミックスにおける原子力発展<br/>表示されている文書を登録します<br/>ストレージ mageOFFICE移行文書<br/>マ<br/>書座名 技術資料<br/>マ<br/>大智の種類 論文資料<br/>、<br/>文書の種類 論文資料<br/>「<br/>フォルグ名<br/>部层<br/>マ<br/>大都の一番類<br/>2017/08/30<br/>「<br/>作成元 福井風立大学地域経済研究所 井上武史<br/>作成日 2015/01/27<br/>つ<br/>2<br/>2<br/>2<br/>2<br/>2<br/>2<br/>2<br/>2<br/>2<br/>2<br/>2<br/>2<br/>2</p> | 正式の第二の         正式の第二の         正式の第二の <th an<="" and="" cold="" td=""></th> |  |
| 検索キーワード項                                                                                                    | ▲ 本日本                                                                                                    |  |

スキャナはメーカーを問いません。

検索キーワード項目は、最大8項目まで設定可能ですが、個別カスタマイズで増やす事も 可能です。

※「らくらくドキュメントサーチ for 楽2」の場合は、登録先のフォルダ名がバインダ名 となります。

# 4.2 検索イメージ

検索画面

|                                                                                  | 書類検索                             | - 🗆 🗙  |
|----------------------------------------------------------------------------------|----------------------------------|--------|
| ** 文書検索                                                                          | 検索用キーワードファイル 2件                  | 戻る     |
| ストレージ                                                                            | TimeStamp マ ストレージ 文書の種類 タイトル 登録日 | 作成元    |
| 書庫名        キャビネット名        フォルグタ                                                  |                                  |        |
| 文書の種類     論文資料     v       関始日     終7日                                           | 検索キーワードを入力                       |        |
| 文書登録日                                                                            |                                  |        |
| 検索キーワード                                                                          |                                  |        |
| タイトル原子力発電所立地                                                                     |                                  |        |
| 登録日 🛛 🖉 ~ 🔍 🖳 🔹                                                                  |                                  |        |
| 作成元                                                                              |                                  |        |
| 作成日 🛛 🖉 ~ 🔍 🖳                                                                    |                                  |        |
| (3在2012)                                                                         |                                  |        |
| ✓ AND 条件で検索します     □ 一覧に表示されている文書を連続表示する     −覧から選択されているよう行を対象とします     剤 除 修正 移動 | [                                | 一覧表を保存 |

検索結果

| <u>II</u>                                                                                                    | 書類検索                                                                                                    | - 🗆 🗙                                                                                                    |
|----------------------------------------------------------------------------------------------------|----------------------------------------------------------------------------------------------------|----------------------------------------------------------------------------------------------------|
| < 文書検索                                                                                                    | 検索用キーワードファイル 2件                                                                                                    | 戻る                                                                                                    |
| ストレージ     *       ま席名     *       またる     *       オャビネット名     *       フォルダ名     *       アオルダ名     *       文書の種類     第2度料       期日     *       文書の種類     第7日       文書の種類     第7日       ダ目     101/08/20       登録日     101/08/20       学     *       作成元     福井県立大学地域経済研究所       作成元     2016/01/27       *     *       *     *       *     *       *     *       *     *       *     *       *     *       *     *       *     *       *     *       *     *       *     *       *     *       *     * </td <td>株式用+-ワ-ドファイル 2.4 TimeStamp ~ 2.4 レージ 文書の経想 タイトル 2017-0830-122407 maceOFFD255 単文道料 IIネルギーシックスにおける原子力発電の位。 検索結果の一覧が表示される</td> <td>登録日 作成元<br/>2017/08/30 福井県立大学地<br/>日本県の大学地<br/>日本県の<br/>日本県の<br/>日本県の<br/>日本県の<br/>日本県の<br/>日本県の<br/>日本県の<br/>日本県の</td> | 株式用+-ワ-ドファイル 2.4 TimeStamp ~ 2.4 レージ 文書の経想 タイトル 2017-0830-122407 maceOFFD255 単文道料 IIネルギーシックスにおける原子力発電の位。 検索結果の一覧が表示される | 登録日 作成元<br>2017/08/30 福井県立大学地<br>日本県の大学地<br>日本県の<br>日本県の<br>日本県の<br>日本県の<br>日本県の<br>日本県の<br>日本県の<br>日本県の |

検索キーは、文字列の場合は部分一致、日付の場合は範囲で指定することができます。 検索キーは最大8項目まで指定可能です。 検索画面は、個別カスタマイズに対応致します。

## 4.3 文書の表示イメージ

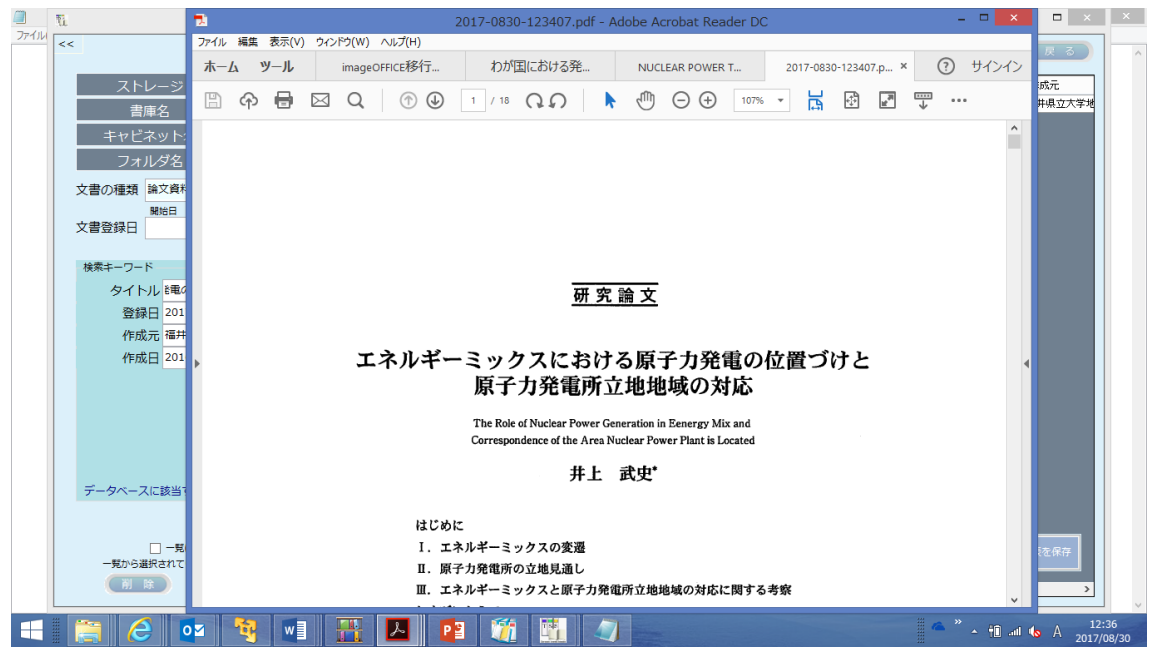

文書の閲覧は、Adobe Acrobat Reader で閲覧します。

「らくらくドキュメントサーチ」の試供版や操作手引書などは、下記のサイトからダウン ロードできます。

https://www.tssol.jp/products/docsearch/

以上